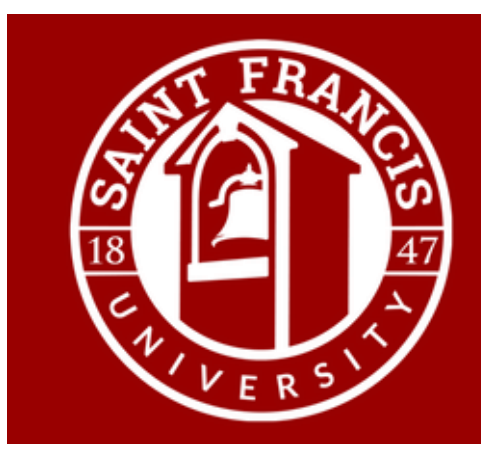

# **Center for Service & Learning**

## become that someone

## Logging your service hours

Login to OrgSync

Click on your name on the right hand side

Scroll down to involvement and click

Click on green button Add Involvement Entry

### Click on Service Participation

- Choose a Community Partner from the dropdown list; if the community partner you worked with is not listed, choose "other". [If these are hours for a CE designated course, please scroll down to the name of the course and choose the course as your Community Partner].
- 2) Choose activity. What did you do and with whom?
- 3) Start date, end date, total hours, and role, fill in all this information.
- 4) Reference name and email-these are <u>required</u>: Who did you work for? Please let this person know that they will be getting an email and they should click the approval button.
- 5) Upload file; there is no need to do this unless your course is specifically asking you to do it.
- 6) Learning Outcomes-Choose 3
- 7) Reflection: Make sure to leave notes here. What did you experience? What did you learn about yourself? Those who you helped?

#### **Click Submit**

Please enter your hours anytime you do service.

Questions: Denise Farabaugh, St. Francis Hall Room 2A, <u>dfarabaugh@francis.edu</u>, 814-472-3172 Lisa Georgiana, St. Francis Hall Room 136, <u>lgeorgiana@francis.edu</u>, 814-472-3329

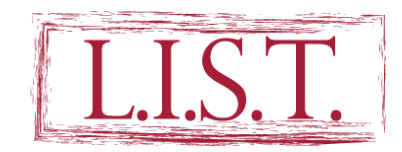

Your service hours will appear on your L.I.S.T.

https://www.francis.edu/list/